# Dealer Admin<sup>™</sup>

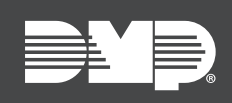

## FEATURE UPDATE | OCT

## **OCTOBER 2018**

### Version 2.13 Update

Effective October 2nd, 2018, the Dealer Admin site (DMPDealerAdmin.com) is updated to Version 2.13. The following feature is available.

### Feature

#### **Batch Card Import**

With Dealer Admin Version 2.13, dealers now have the ability to import multiple card numbers to a specific system that can later be assigned to users.

Follow the directions below to enable this feature:

- 1. Click the **User Codes** tab.
- 2. To import your card numbers, your data must be in a CSV file with a specific format. You can download a template by clicking **Download Template**. Currently, up to 6 digit internal codes are supported.
- 3. Click the **Add** button in the **Unassigned Cards** section. This will open up a file explorer for you to choose the file with the template that was just created.
- 4. Click **Open**. This will open a window that will show you the codes were added successfully by highlighting the numbers green. If a number was not added, it will appear in red with the reason for the failure.
- 5. The Unassigned Cards section will populate with the numbers from the file that has been imported. Only external numbers will be visible. From here, users can select **Add User** or **Delete**.
- 6. Click **Add User**. Once a card is assigned to a user, the number moves from the Unassigned Cards section to the User Codes section and can be managed as a normal user code.

| Number      | Name             | Card Number (External)      | Stored       | Status |             | 2 | Customer Dashboard                   |
|-------------|------------------|-----------------------------|--------------|--------|-------------|---|--------------------------------------|
| 0002        | FRANK JACKSON    | 4036412                     |              | Active | Edit Delete | 8 | Geter                                |
| 0003        | LINDA SARKIN     |                             | ~            | Active | Edit Delete | 0 | Smith Home                           |
| 0004        | SAL GARFIELDMAN  | 4036417                     | $\checkmark$ | Active | Edit Delete |   | Automation                           |
| 0005        | WALLY SCOFIELD   |                             | $\checkmark$ | Active | Edit Delete |   | Full Programming                     |
| 0006        | VINCENT KING     |                             | $\checkmark$ | Active | Edit Delete |   | Profiles                             |
| 0007        | ALBERT BUNDY     | 2699162                     | $\checkmark$ | Active | Edit Delete |   | Remote Update<br>Schedules           |
| 8000        | VANCE KILGORE    |                             | $\checkmark$ | Active | Edit Delete |   | System Analytics                     |
| 0009        | PHILLIP MOORE    | 2699163                     | $\checkmark$ | Active | Edit Delete |   | System Information<br>System Reports |
| 0010        | CHARLES HARWOOD  | 2699166                     | $\checkmark$ | Active | Edit Delete |   | User Codes                           |
| 0011        | NORMAN MACDOWELL |                             | $\checkmark$ | Active | Edit Delete | Þ | Tools                                |
|             |                  | < 1 2 >                     |              |        |             | ø | Settings                             |
|             |                  |                             |              |        |             | ۲ | Personnel                            |
| Inassigned  | d Cards + Add    | Download Template Delete Al |              |        |             | Ē | News Items                           |
| Search      |                  |                             |              |        |             | 2 | Help                                 |
| Card Number | (External)       |                             |              |        |             |   |                                      |
| 2699167     |                  | Add User Delete             |              |        |             |   |                                      |
| 2699168     |                  | Add User Delete             |              |        |             |   |                                      |
| 2699169     |                  | Add User Delete             |              |        |             |   |                                      |
| 2699170     |                  | Add User Delete             |              |        |             |   |                                      |
| Total: 4    |                  |                             |              |        |             |   |                                      |
|             |                  |                             |              |        |             |   |                                      |

#### **Hide Map Button**

You will now have the option to click the **Hide Button** to hide the map in Dealer Admin for the current session. Click **Show Map** to bring the map back into view.